## How to Install Shareaholic Analytics on WordPress

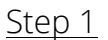

| ③ Ginny Soskey             | y Q-4 🗭 🕂 Now                                                                                                    |                                                                                                    | Howdy, Ginny                                                                                                    |  |  |  |
|----------------------------|----------------------------------------------------------------------------------------------------|----------------------------------------------------------------------------------------------------|----------------------------------------------------------------------------------------------------|--|--|--|
| Dashboard                  | Dashboard                                                                                                    |                                                                                                    |                                                                                                    |  |  |  |
| ipdates ()<br>FeedStats () | All in One SEO Pack must be configured<br>All in One SEO Pack now supports Custor                                                                                                    | . Go to the admin page to enable and configure the plugin.<br>n Post Types and Google Analytics.                                          |                                                                                                    |  |  |  |
| Jetpack                    |                                                                                                    |                                                                                                    |                                                                                                    |  |  |  |
| Posts                      | Right Now                                                                                                    |                                                                                                    | QuickPress                                                                                                    |  |  |  |
| Media                      | Content                                                                                                    | Discussion                                                                                                    | Tite                                                                                                    |  |  |  |
| Links                      | 14 Posts                                                                                                    | 17 Comments                                                                                                    | Upload/Insert 👒 🖽 🚓                                                                                                    |  |  |  |
| Pages                      | 1 Page                                                                                                    | 16 Approved                                                                                                    | Content                                                                                                    |  |  |  |
| Comments                   | 7 Categories                                                                                                    | O Pending                                                                                                    |                                                                                                    |  |  |  |
| Easthacks                  | 73 Tags                                                                                                    | 1 Spam                                                                                                    | Tana                                                                                                    |  |  |  |
|                            | Theme neni with 5 Wie                                                                                                    |                                                                                                    |                                                                                                    |  |  |  |
| Appearance                 | You are using WardPress 3.4.2.                                                                                                    |                                                                                                    | Save Draft Reset                                                                                                    |  |  |  |
| Plugins O                  | Add New                                                                                                    |                                                                                                    |                                                                                                    |  |  |  |
| Users                      | From the state of the state of |                                                                                                    | Recent Drafts                                                                                                    |  |  |  |
| Tools                      | From Vittorio on About #                                                                                                    |                                                                                                    | There are no drafts at the moment                                                                                                    |  |  |  |
| Settings                   | Ive read about you on Agency                                                                                                    | Sales Magazine August 2012. If you don't mind i would like to ask your                                                                    |                                                                                                    |  |  |  |
| Collapse menu              |                                                                                                    |                                                                                                    | WordPress Blog                                                                                                    |  |  |  |
|                            | From Ginny Soskey on Creat<br>Thanks for the recommendation                                                                                                    | ng a Social Media Strategy in 6 Weeks: The Audience Persona #<br>nf fil have to check it out.                                             | WoodPress 5,5 Birls 2 13 October, 2012<br>Two weeks after he fort hole. WoodPress 3.5 Birls 2 in new available for downtoad and testing. This is software elli<br>development, so we don't recommend that your run if on a production site. Set up a test site by player the new<br>version. The well WoodPress 3.5, by the WoodPress Heat Tester station hour? Law? Telecontrol1                                                                                                    |  |  |  |
|                            | From Janis Meehan on Creat<br>The new enough to Wordpress                                                                                                    | ing a Social Media Strategy in 6 Weeks: The Audience Persona $\pi$ as a platform but I could recommend a great trish blog on social media | WorlPress 3, 5 Beta 1 (and a bosurd) 27 September, 2012<br>The excised by announce the availability of WorlPress 3 5 Beta 1. This is software affit in development and we<br>ready don't encommend that you run it on a production site — setup a test site just to play with the new version. To 1                                                                                                    |  |  |  |
|                            | From Ginny Soskey on Creat                                                                                                    | ng a Social Media Strategy in 6 Weeks: The Audience Persona $\pi$                                                                         | wordriess a.o. ey me Wordriess beta tester psign (you's want treeding edge rightles'). Or you can download [                                                                                                    |  |  |  |
|                            | Thank you so much? I am touched. Any suggestions for other Wordpress social media blogs to follow? I'd<br>love to                                                                                                    |                                                                                                    | Other Ward Brown Marco                                                                                                    |  |  |  |
|                            |                                                                                                    |                                                                                                    | Other WordPress News                                                                                                    |  |  |  |
|                            | From Janis Meehan on Creat                                                                                                    | ing a Social Media Strategy in 6 Weeks: The Audience Persona #                                                                            | Weblog Tools Collection: WordPress Theme Releases for 11/1                                                                                                    |  |  |  |
|                            | I think I was listening to the end                                                                                                    | of your video when your comment on my blog came through. I've                                                                             | WordPress.re: Konstantin Kovshenin: The WordPress Settings API                                                                                                    |  |  |  |
|                            |                                                                                                    |                                                                                                    | Michael State of the State of the New York State State Sta |  |  |  |

First, go to your WordPress dashboard. The next 5 steps will walk you through adding and installing a plugin—if you already know how to do that, you can install the Shareaholic Plugin on your own and then skip to <u>Step 6</u>. If you don't know how to install a plugin, on your dashboard, hover over "Plugins" and click "Add New."

#### Step 2

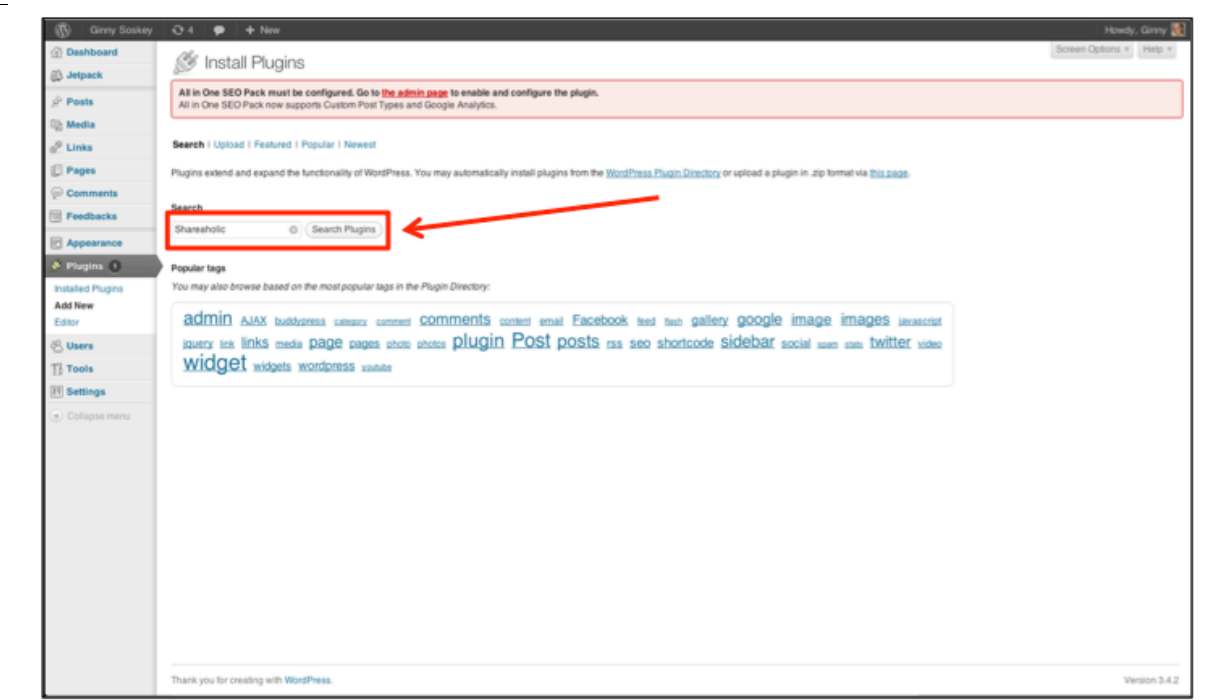

If you're not sure how to install a plugin, keep following along with me here. In the search box, type "Shareaholic" and hit "Search Plugins."

# <u>Step 3</u>

|                                                      | ⊖4 🗭 + New                                                                                 |                                                                                                    |        | Howdy, Ginny                                                                                                    |  |  |  |  |
|------------------------------------------------------|--------------------------------------------------------------------------------------------|----------------------------------------------------------------------------------------------------|--------|----------------------------------------------------------------------------------------------------|--|--|--|--|
| Deshboard                                            | 🖉 Install Plugins                                                                          |                                                                                                    |        | Screen Options v Help v                                                                                                    |  |  |  |  |
| Despack                                              | All in One SEO Pack must be configured. Go to the admin                                    | All in One SEO Pack must be configured. Go to the admin page to enable and configure the plugin.<br>All in One SEO Pack must be configured. Control Times and Exercise Anables. |        |                                                                                                    |  |  |  |  |
| D Martin                                             | Ai in Une ocU rack non support Galom role rights and decige Analysis.                      |                                                                                                    |        |                                                                                                    |  |  |  |  |
| 2 Links                                              | Search   Search Results   Upload   Featured   Popular   N                                  | Newest                                                                                                    |        |                                                                                                    |  |  |  |  |
| Papes                                                | Kaurrel & Chambele & Gaarb Die                                                             | and a second                                                                                                    |        |                                                                                                    |  |  |  |  |
| Comments                                             | [induced 1] suscention 0 ( description                                                     | 400 J                                                                                                    |        | 71000                                                                                                    |  |  |  |  |
| Feedbacks                                            | Name                                                                                       | U non                                                                                                    | Rating | Description                                                                                                    |  |  |  |  |
| Appearance                                           | Shareaholic' I email, bookmark, share buttons Details I Install Now                        | 6003                                                                                                    | *****  | Shareabici has proven free and time again to be an exteremely useful and successful tool in getting your readers to actually discover and<br>submit your articles to numerous social bookmarking sites.<br>Our sole aim was to stray ways from the "In the boo" insiring behind most social bookmarking plugins, and add a little flair that would entice your                                                                                                    |  |  |  |  |
| Plugins     Installed Plugins     Add New     Editor | Install Shareaholic"   email, boskmark, sl<br>Shareaholic   email<br>Details   Install Now | 003                                                                                                    | ****   | maders, rather than deterring them with microscopic L. By Shareaholic.<br>Shareaholic has proven time and time again to be an enternely useful and successful tool in getting your readers to actually discover and<br>submit your articles to numerous actio aboximating alles.<br>Our sole aim was to stray away from the "in the too" thinking behind most social bookmarking plugins, and add a little fair that would enfoe your<br>maders, rather than deterring them with microscopic L. by Shareaholic. |  |  |  |  |
| 化 Users                                              | Artiss Social Bookmarks<br>Details I Install Now                                           | 3.2.4                                                                                                    | *****  | Eupgrading from a version before 3.2 and you have used your own bookmarks then you must move the folder from your theme folder to wp-<br>centeric-see the FAQ for more details<br>Ariss Social Bookmarks (previous) Simple Social Bookmarks) is an easy but powerful way to implement social bookmarking on your                                                                                                    |  |  |  |  |
| Tools                                                |                                                                                            |                                                                                                    |        | WordPress blog. Features include<br>Links to over 270 social bookmarking networks - more than By David Artiss.                                                                                                    |  |  |  |  |
| Collepse menu                                        | Hupso Share Buttons for Twitter, Facebook & Google+<br>Details I Install Now               | 20                                                                                                    | ****   | Add simple social sharing buttors to your articles. Your visitors will be able to easily share your content on the most popular social networks:<br>Twitter, Proebook, Google Pus, Linkedm, Stambelupon, Digg, Reddt, Bebo and Deiloous.<br>These services are used by millions of people every day, so sharing your content there will increase traffic to your website.<br>Main features / advantages.                                                                                                    |  |  |  |  |
|                                                      | Socialize<br>Details I Install Now                                                         | 22.1                                                                                                    | ****   | Socialize Is an easy way to selectively add actionable social sharing buttons to your posts.<br>Inside the content (slagped left or right)<br>In a box below the content.<br>The plugar was designed to make managing and adding actionable social sharing buttons easier and more efficient, Instead of adding new<br>meta keys like other plugars equips. Here Is an add By Jon Bahop.                                                                                                    |  |  |  |  |
|                                                      | Share Buttons by Lockerz / AddToAny<br>Details I Install Now                               | 1.0.3                                                                                                    | ***    | The WordPress plugin to help people share, bookmark, and email your posts and pages using any service, such as Facebook, Twitter,<br>Stumble(Jonn, Google, Digg, Delicious, and well over 100 more sharing and social bookmarking sites.<br>New: Proteerst Pin It Button in addition to the Facebook Like Button, Twitter Tweet Button, Google - Share Button and Google + 1 Button.<br>This sharing plugin comes with a                                                                                        |  |  |  |  |
|                                                      | AG Custom Admin<br>Details I Install Now                                                   | 1285                                                                                                    | ****   | With this plugin you can hide or change unwanted items in admin and login pages (like admin bar or tooter test, remove Screen options, Help<br>options or Pavorises dropdown menu etc).<br>You can also completely drauge or this buttons from admin menu, or add new customized buttons. With Colorizer you can completely<br>customice background and feet colors in admin and login page.<br>Here is the fails of polytoms. JP. Agonase.                                                                     |  |  |  |  |
|                                                      | Name                                                                                       | Version                                                                                                    | Rating | Description                                                                                                    |  |  |  |  |

The next page that comes up is your search results—the Shareaholic plugin is the first result. Click "Install Now".

#### <u>Step 4</u>

| Ginny Soskey                                   | 04 🗭 + Now                                                                                                    |              |                        | Howdy, Ginny 🜉                                                                                                    |  |  |  |
|------------------------------------------------|----------------------------------------------------------------------------------------------------|--------------|------------------------|----------------------------------------------------------------------------------------------------|--|--|--|
| <ul> <li>Dashboard</li> <li>Jetpack</li> </ul> | 🏂 Install Plugins                                                                                                    |              |                        | Screen Options * Help *                                                                                                    |  |  |  |
| Posts                                          | All in One SED Pack must be configured. Go to the admin<br>All in One SED Pack must be configured. Guttern Past Tunes and | page to enab | le and configure the p | Augin,                                                                                                    |  |  |  |
| (3) Media                                      |                                                                                                    | ocope reacy  |                        |                                                                                                    |  |  |  |
| @ Links                                        | Search   Search Results   Upload   Featured   Popular   N                                                                 | vewest.      |                        |                                                                                                    |  |  |  |
| Pages                                          | Keyword a Shareaholic 0 Search Plugi                                                                                      |              |                        | The page at www.ginnysoskey.com says:                                                                                                    |  |  |  |
| Comments                                       | Name                                                                                                    | Version      | Rating                 | Descrip                                                                                                    |  |  |  |
| Feedbacks                                      | Shareaholic' I email, bookmark, share buttons                                                                             | 6.0.0.3      | ****                   | Sharean Cancel OK bol in getting your readers to actually discover and                                                                                                    |  |  |  |
| Appearance  Exercise                           | Details I Install Now                                                                                                    |              |                        | Submity<br>Our soft am was to strag away more the where box's memory openies more second secondarising plugins, and add a little Bair that would enfice your<br>readers, namer than deterring them with microscopic II                                                                                                    |  |  |  |
| Installed Plugins<br>Add New<br>Editor         | Shareaholic I email, bookmark, share buttons<br>Details I install Now                                                     | 6.0.0.3      | <b>常常常</b> 究介          | Shareaholic has proven time and time again to be an exteen the full and successful tool in petting your readers to actually discover and<br>submit your articles to numerous social bookmarking sites.<br>Our sole aim was to shary away from the "in the boot" thoring behind most social bookmarking plugins, and add a little flair that would entice your<br>readers, rather than deterring them with increasopic of the <b>Shareahole</b> .         |  |  |  |
| /G. Hanna                                      | Artiss Social Bookmarks                                                                                                   | 3.2.4        | <b>★★★★</b> ☆          | If upgrading from a version before 3.2 and you have used your own bookmarks then you must move the folder from your theme folder to wp-                                                                                                    |  |  |  |
| Ti Tools                                       | Details I Install Now                                                                                                    |              |                        | content - see the PrvLick more beaus<br>Artiss Social Bookmarks (previously Simple Jocial Bookmarks) is an easy but powerful way to implement social bookmarking on your<br>WordPress bios. Features include                                                                                                    |  |  |  |
| IT Settings                                    |                                                                                                    |              |                        | Links to over 270 social bookmarking preprints - more than By David Artiss.                                                                                                    |  |  |  |
| <ul> <li>Collapse menu</li> </ul>              | Hupes Share Buttons for Twitter, Facebook & Google+<br>Details I Install Now                                              | 2.0          | ****                   | Add simple social sharing buttons, ryour actices. Your visitors will be able to easily have your content on the most popular social networks:<br>Theters Reservoirs (Google Phara, device), Sturbitch/each, Dige, Redds, Below and Delicoux.<br>These services are used by minions of people every day, so sharing your content there will increase traffic to your website.<br>Main features / advantages:<br>Stock, mi By keaal.                       |  |  |  |
|                                                | Bocialize<br>Details I Install Now                                                                                        | 2.2.1        | ****                   | Socialize is an easy way to selectively add actionable social sharing buttons to your posts.<br>You can add maring buttom in two places:<br>hister the content (adjaned left or right)<br>in a box below the content<br>The plagin was designed to make managing and adding actionable social sharing buttons easier and more efficient, Instead of adding new<br>meak keys like other plagna require, there is an addi by Jon Bathop.                   |  |  |  |
|                                                | Share Buttons by Lockerz / AddToAny<br>Details I Install Now                                                              | 1.0.3        | ***                    | The WordPress plugin to help people share, bookmark, and email your posts and pages using any service, such as Facebook, Twitter,<br>Stambelupon, Google, Olgo, Delicious, and well over 100 mone sharing and social bookmarking sites.<br>New: Pristereast Print Budton in addition to the Facebook Like Budton, Twitter Tweet Button, Google+ Share Button and Google +1 Button.<br>This sharing plugin corres with a c By emotypat.                   |  |  |  |
|                                                | AG Custom Admin<br>Details I Install Now                                                                                  | 1.2.6.5      | ****                   | With this plugin you can hide or change unwanted items in admin and login pages (ike admin bar or footer text, remove Soreen options, He) options or Favorhea drepdown menu els). You can also completely change or hide buttons from admin menu, or add new oustomized buttons. With Colorizer you can completely customize backgound and text colors in admin and login page. Here is the to options. They are administed to administent and the page. |  |  |  |
|                                                | Name                                                                                                    | Version      | Rating                 | Description                                                                                                    |  |  |  |

A popup will come up after you click "Install Now". Click "Ok".

## <u>Step 5</u>

| 🚯 Ginny Soskey               | ○ 4         ●         + New         +                                                                                                    | lowdy, Ginny 🔣 |
|------------------------------|----------------------------------------------------------------------------------------------------|----------------|
| Dashboard     Jetpack        | 🖉 Installing Plugin: Shareaholic*   email, bookmark, share buttons 6.0.0.3                                                                                                   |                |
|                              | All in One SED Pack must be configured. Go to the admin page to enable and configure the plugin.<br>All in One SED Pack now supports Custom Post Types and Google Analytics. |                |
| Media                        | Downloading install package from http://downloads.wordpress.org/plugin/shareaholic.6.0.0.3.zip                                                                               |                |
| Pages                        | Urpacking the package<br>Installing the plugin                                                                                                    |                |
| Comments                     | Successfully infailed the plugin Sharesholis" I email, bookmark, share buttons 6.0.0.3.                                                                                      |                |
| Appearance                   | Activitie House this plugin                                                                                                    |                |
| Plugins<br>Installed Plugins |                                                                                                    |                |
| Add New<br>Editor            |                                                                                                    |                |
| 🖄 Users                      |                                                                                                    |                |
| 1) Tools                     |                                                                                                    |                |
| Collapse meru                |                                                                                                    |                |
|                              |                                                                                                    |                |
|                              |                                                                                                    |                |
|                              |                                                                                                    |                |
|                              |                                                                                                    |                |
|                              |                                                                                                    |                |
|                              |                                                                                                    |                |
| www.ginnysoskey.com/wp-      | Thank you for creation with WardPress.<br>adminiplygins, pha?attion-activateSptoph-shareabolic128/sex-bookmarks.phpd, wpnonce=2221938488                                     | Version 3.4.2  |

The Shareaholic plugin will automatically install itself. Once it's installed, click "Activate Plugin" to be able to use it.

### <u>Step 6</u>

| W Girry Soske            | y Q4 🗭 🕈 New                                                                                                    |                                                                                                    | Howdy, Girv                                                                               |  |  |  |
|--------------------------|----------------------------------------------------------------------------------------------------|----------------------------------------------------------------------------------------------------|-------------------------------------------------------------------------------------------|--|--|--|
| 🚹 Dashboard<br>🕼 Jetpack | S Plugins Add New                                                                                                    |                                                                                                    | Screen Options + Hel                                                                      |  |  |  |
| 2 Posts                  | All in One SEO Pack must be configured. Go to the admin page to enable and configure the plugin.<br>All in One SEO Pack now supports Custom Post Types and Google Analytics. |                                                                                                    |                                                                                           |  |  |  |
| 🗄 Media                  |                                                                                                    |                                                                                                    |                                                                                           |  |  |  |
| 2 Links                  | Plugin activated.                                                                                                    |                                                                                                    |                                                                                           |  |  |  |
| Pages                    |                                                                                                    |                                                                                                    | Search Installed Plu                                                                      |  |  |  |
| Comments                 | All (13) I Active (10) I Inscrive (3) I Opdate Avan                                                                                                    | able (1)                                                                                                    |                                                                                           |  |  |  |
| Feedbacks                | Bulk Actions                                                                                                    |                                                                                                    | 13 11                                                                                     |  |  |  |
| Appearance               | <ul> <li>Plugin</li> </ul>                                                                                                    | Description                                                                                                    |                                                                                           |  |  |  |
| Plugins ()               | Akismet<br>Activate I Edit I Delete                                                                                                    | Used by millions, Akismet is quite possibly the best way in the world to protect your blog from comment and trackback spam. It keeps y<br>sleep, To get standed 1) Click the "Activate" link to the left of this description, 2) Sign up for an Akismet API key, and 3) Go to your Akismet c | our site protected from sparn even while you<br>onfiguration page, and save your API key. |  |  |  |
| Installed Plugins        |                                                                                                    | Version 2.5.61 By Automattic I Visit plugin site                                                                                                    |                                                                                           |  |  |  |
| Editor                   | Alt in one Favicon                                                                                                    | All in one Favicon management. Easily add a Favicon to your site and the WordPress admin pages. Complete with upload functionality. Supports all three Favicon types (ico.png.plf)                                                                                                    |                                                                                           |  |  |  |
| R. Users                 | Settings I Deactivate I Edit                                                                                                    | Version 4.01 By Ame Franken I Visit plugin site                                                                                                    |                                                                                           |  |  |  |
| T Tools                  | All in One SED Pack                                                                                                    | Out-of-the-box SEO for your WordPress blog. Options configuration panel I Upgrade to Pro Version I Donate I Support I Amazon Wishlist                                                                                                    |                                                                                           |  |  |  |
| T Settings               | Deactivate I Edit                                                                                                    | Version 1.6.15.21By Michael Torbert I Visit plugin site                                                                                                    |                                                                                           |  |  |  |
| 3 Shareaholic            | Dashboard ate I Edit                                                                                                    | Quickly find the perfect Creative Commons licensed photo every time. Add them to your biog posts with the proper attribution every time will<br>Version 1.31 By Complight I Visit plugos site                                                                                                | th just one click!                                                                        |  |  |  |
| Collapse menu            | Top Bar                                                                                                    | Simple statistictool for feeds.                                                                                                    |                                                                                           |  |  |  |
|                          | ClassicBookmarks                                                                                                    | Version 3.7.3 I By Andres Nieto Porras, Frank Bültge I Visit plugin site                                                                                                    |                                                                                           |  |  |  |
|                          | Recommendations stor HordPress<br>Social Analytics elete                                                                                                    | This plugin makes it simple to add Google Analytics to your WordPress blog, adding lots of features, eg. custom variables and automatic of<br>Variance 4.2.8.1 Be Jonat de Valit Vivit abarian site.                                                                                         | lokout and download tracking.                                                             |  |  |  |
|                          | Helio Dolly     Activate I Edit   Delete                                                                                                    | This is not just a plugin, it symbolizes the hope and enhusiasm of an entire generation summed up in two words sung most tamously by Lo<br>you will nandwry see a just hom Helio. Dothy in the upper digit of your admin screen on every page.                                               | ouis Armstrong: Helio, Dolly. When activate                                               |  |  |  |
|                          |                                                                                                    | Version 1.6 I By Matt Mullenweg I Visit plugin site                                                                                                    |                                                                                           |  |  |  |
|                          | insert Headers and Footers                                                                                                    | Allows you to insert code or text in the header or footer of your WordPress blog                                                                                                    |                                                                                           |  |  |  |
|                          | Deactivate I Edit                                                                                                    | Version 1.01By lamdpegg                                                                                                    |                                                                                           |  |  |  |
|                          | Jetpack by WordPress.com     Settings   Deactivate   Edit                                                                                                    | Bring the power of the WordPress.com cloud to your self-hosted WordPress. Jetpack enables you to connect your blog to a WordPress.com<br>only available to WordPress.com users.                                                                                                    | n account to use the powerful features nom                                                |  |  |  |
|                          |                                                                                                    | Version 1.71 By Automatic I Visit plugin site                                                                                                    |                                                                                           |  |  |  |

After you click "Activate Plugin," you'll be taken to this screen. To access Shareaholic, you can find an extra "Shareaholic" button below the "Settings" button in the bottom left corner. Hover over "Shareaholic" and then click "Dashboard" to be taken to our tool overview page.

<u>Step 7</u>

| Ginny Soskey     | © 12 ♥ + New                                                                                                    | Howdy, Ginny 🛃                                     |
|------------------|----------------------------------------------------------------------------------------------------|----------------------------------------------------|
| E Feedbacks      | Enchle Shoving                                                                                                   | charach c lic                                      |
| Appearance       | Enable Sharing:                                                                                                  | Snarean-9-lic                                      |
| 🖉 Plugins 🕚      | SexuBookmarks                                                                                                    | () Helpful Plugin Links                            |
| 🖑 Users          | Have your content shared more with the sexiest sharing buttons on the web.                                       | <ul> <li>Installation &amp; Usage Guide</li> </ul> |
| Ti Tools         | <b>/</b>                                                                                                    | Frequently Asked Questions                         |
| Settings         |                                                                                                    | Bug Submission Form                                |
| Shareaholic      | Top Bar                                                                                                    | Feature Request Form                               |
| Dashboard        | Make sure your readers always have a share button nearby.                                                        | Submit a Translation                               |
| SexyBookmarks    |                                                                                                    | Shareaholic Browsers Add-ons                       |
| ClassicBookmarks | New 2                                                                                                    | A Thanks & Credits                                 |
| Recommendations  | ClassicBookmarks                                                                                                 |                                                    |
| Social Analytics | Beautiful, elegant, classic styled sharing buttons.                                                              | ✓ Like You, Nick Holden and 31,214                 |
| Collapse menu    |                                                                                                    |                                                    |
|                  | Enable Discovery:                                                                                                |                                                    |
|                  | Recommendations<br>Proven to drive more pageviews by helping your readers discover more of your amazing content. | Contribute                                         |
|                  |                                                                                                    | You can                                            |
|                  |                                                                                                    | translate Shareaholic                              |

On the Shareaholic Dashboard, you'll see our suite of tools available to you. I'm going to walk you through getting Analytics by itself (no sharing buttons or related content widget), but if you're interested in our other tools, they are easy to enable directly in the WordPress plugin dashboard.

To get analytics installed on your site, click "enable" next to Sexy Bookmarks.

Step 8

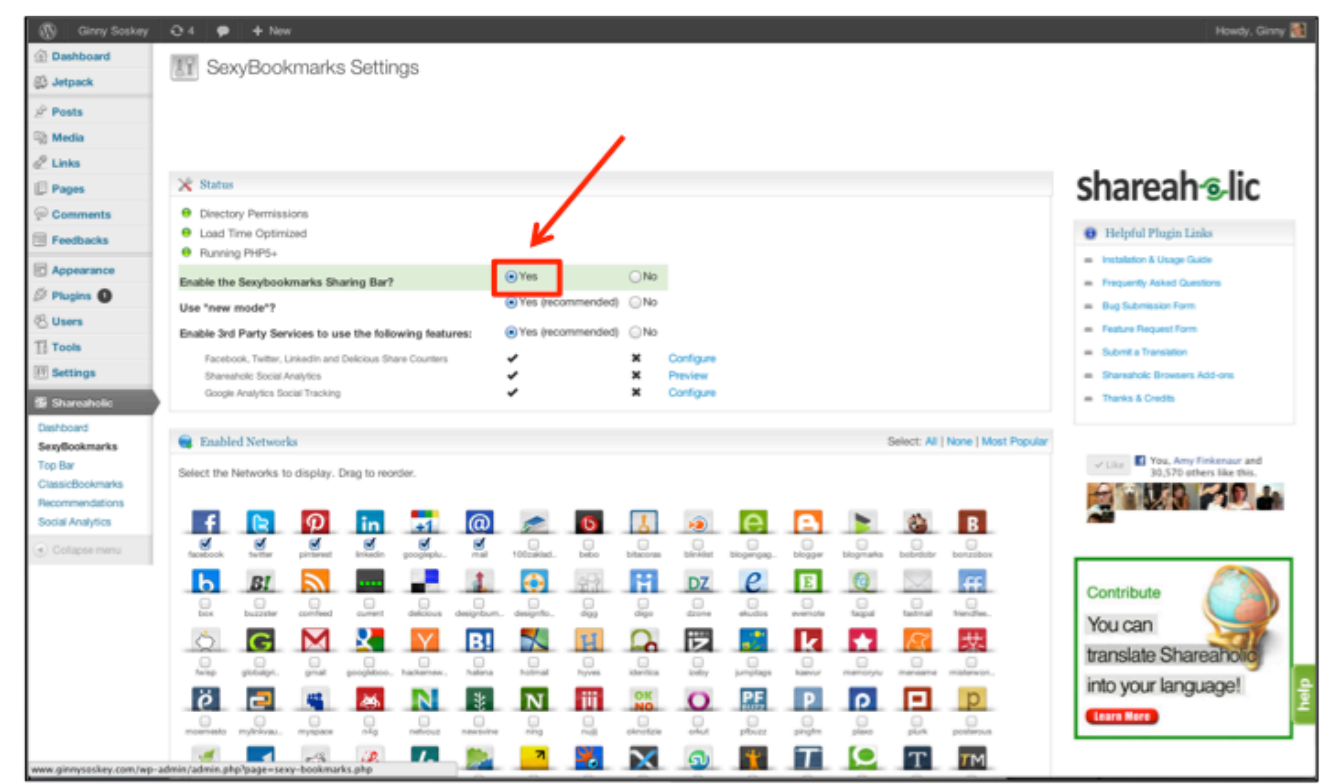

In the first option on the Sexy Bookmarks Settings screen, click "Yes". Also be sure to keep the "Enable 3<sup>rd</sup> Party Services to use the following features" because this is what allows Shareaholic Analytics to run on your site.

#### Step 9

| I Menu Placement                                                                                         |   |
|----------------------------------------------------------------------------------------------------|---|
| Need help with this? Find it in the official install guide.                                              | х |
| Menu Location (in relation to content):<br>Above Content Below Content Above & Below Content Manual Mode |   |
| Posts, pages, categories or the whole shebang?                                                           |   |
| ✓ posts ✓ pages ✓ main index ✓ category index                                                            |   |
| Show in RSS feed?<br>• Yes ONo                                                                           |   |
| Hide menu from mobile browsers?                                                                          |   |
|                                                                                                    |   |

Scroll all the way to the bottom to the "Menu Placement", click "Manual Mode", then click "Save Changes". That will make sure that Sexy Bookmarks *don't appear*, but Shareaholic Analytics *will* be enabled.

If you want to have sharing buttons appear on your site, do not enable "Manual Mode" and just click "Save Changes". This will make sure that Sexy Bookmarks *and* Shareaholic Analytics are enabled.

After you click Save Changes, you are good to go! Feel free to keep poking around the Shareaholic Plugin to enable other tools you may want as well, such as Recommendations.